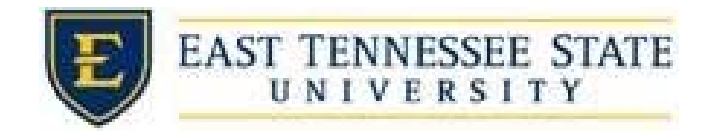

## How to Submit Late Timesheets

## **FWS/RSWP**

а.

a.

- 1. Navigate to <a href="https://etsu.studentemployment.ngwebsolutions.com/">https://etsu.studentemployment.ngwebsolutions.com/</a>
- 2. Click the On-Campus Employers link

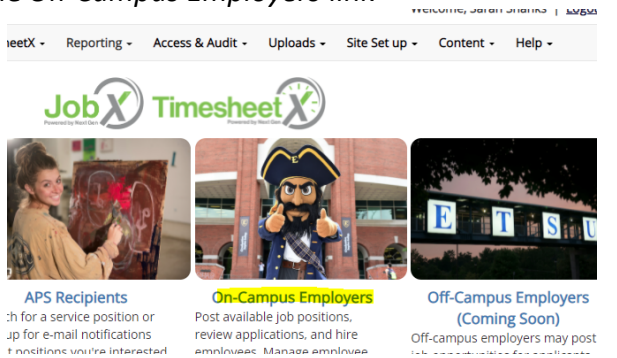

a. to define induitations and publications and particular set of the applications with the employees of the applications with the employees of the applications with the employees of the applications and particular set of the applications and particular set of the applications a

| a me employees employ | ning Sevening and refered accounting and of Jon 1996.                   |
|-----------------------|-------------------------------------------------------------------------|
|                       | Employer Tools                                                          |
| and access to all     | JobX Login<br>Login to post jobs, hire students, and access stude       |
|                       | TimesheetX Login<br>Login to post jobs, hire students, and access stude |
| erPoint on the JobX   | Pequest Logio                                                           |

4. Select *Timesheet Control Panel* from the *TimesheetX* dropdown menu.

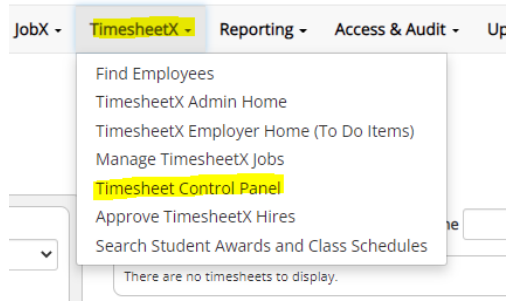

5. Make sure you are in the correct Cost Center and that the radio button for *Only show time sheets for Jobs I supervise* is selected. Make sure the box for *Show archived hire data* is unchecked so you only see active hires.

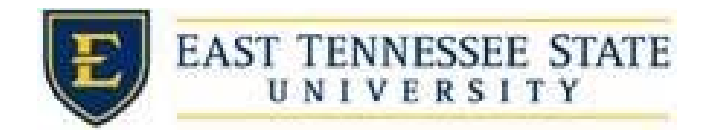

| Cost Center                                 |                    |
|---------------------------------------------|--------------------|
| Financial Aid & Scholarships                | ~                  |
| Only show time sheets for Jobs              | l supervise.       |
| $\bigcirc$ Show all time sheets in the sele | ected Cost Center. |
| Show archived hire data?                    |                    |

- a.
- 6. Select *View Hires* for the job title of the student in question.

|    |                                                     | Jobs for which I am a secondary supervisor |                                                       |                 |                   |            |             |                  |  |  |
|----|-----------------------------------------------------|--------------------------------------------|-------------------------------------------------------|-----------------|-------------------|------------|-------------|------------------|--|--|
|    |                                                     | Scholarship                                | Clerical Assistant                                    | M               | lanage Job        | View Hires |             |                  |  |  |
| _  | a.                                                  | ·                                          |                                                       |                 |                   |            |             |                  |  |  |
| 7. | Select All Time Sheets for the student in question. |                                            |                                                       |                 |                   |            |             |                  |  |  |
|    |                                                     | Extras                                     | Current Time sheet                                    | All Time sheets | Orig. A           | ward       | Amt         | Award Bala       |  |  |
|    |                                                     | N/A                                        | Create time sheet                                     | All time sheets |                   | N/A        |             | N/A              |  |  |
| 3. | a.<br>Select (                                      | <b>Go to T</b><br>Wednesday, Ma            | Time Sheet for the arch 16 - Thursday, March 31, 2022 | e correct pay   | perio             | t          |             |                  |  |  |
|    |                                                     | 02/01/22 02                                | /15/22                                                | Description     | Total             | Hours      | Rate        |                  |  |  |
|    |                                                     | Tuesday, March                             | 1 01 - Tuesday, March 15, 2022                        | Regular Ho      | ours \$0.00       | 8.15*      | . C. It     | Go to time shee  |  |  |
|    |                                                     |                                            |                                                       | ^ Estimate      | d value - time si | neet not y | et finalize | :a               |  |  |
|    |                                                     | 02/16/22-02                                | /28/22<br>http://www.cohruppy.28_2022                 | Description     | Total             | Hours      | Rate        | Go to time shee  |  |  |
|    |                                                     | Finalized: Marc                            | h 07, 2022 3:23 PM                                    | Regular Ho      | ours \$0.00       | 9.82       |             | do to time since |  |  |
|    | a.                                                  | 02/01/22-02                                | /15/22                                                | Description     | ·····             | ••         | n           |                  |  |  |
| •  | Select                                              | Print Ti                                   | me Sheet                                              |                 |                   |            |             |                  |  |  |
|    |                                                     | Inloads                                    | • Site Set up • (                                     | ontent - Help   | -                 |            |             |                  |  |  |
|    |                                                     | opiouus                                    | Site Set up - e                                       | ionicence incip |                   |            |             |                  |  |  |
|    |                                                     | opioudo                                    |                                                       |                 |                   |            |             |                  |  |  |

a.

- 10. Write in correction on the printed time sheet.
- 11. Have it signed by both student and supervisor.
- 12. Include index number for \$10.00 late fee at the top of the page.
- 13. Submit the signed hard copy to the Payroll Office.
- 14. Submit copy (digital or printed) to the Office of Financial Aid & Scholarships.

## <u>APS</u>

- Follow Steps 1-12 above.
- Submit the signed hard copy to the Office of Financial Aid & Scholarships.